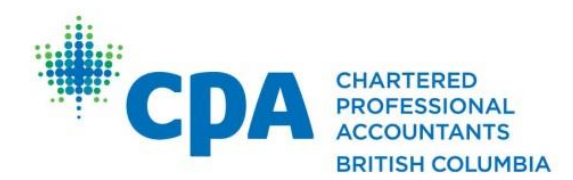

# Pre-Assessment Checklist for Experience Verification Route (EVR) Candidates

Before submitting your Pre-Assessment Request, ensure you have completed the following:

(For a step-by-step instructions on how to create a Pre-Assessment report, please see the <u>PERT User</u> <u>Guide for Future CPAs</u> starting with the section "Document your employment information".

- 1. Enter your Mentor's email address in your PERT profile.
- 2. Enter your Supervisor information.
- 3. In the *Attachments* tab, upload your job description; on company letterhead (if your company does not have letterhead, simply have your Supervisor sign your job description).
- 4. Ensure you are currently employed.

If any of the above is not in place, your Pre-Assessment Request will be cancelled; you must correct the error(s), create a new report, and request again.

### Please see below for further information on each Pre-Assessment requirement:

### 1. Enter your Mentor's email address in your PERT profile

A Mentor is a designated accountant who will help you develop your Technical and Enabling Competencies. You will meet with your Mentor twice a year to discuss your progress and they will share their wisdom and insights with you.

Your Mentor must be a CPA in good standing in BC, and must first register to become a Mentor through the <u>Mentor Registration Form</u>. The approval process currently takes 2 - 4 weeks.

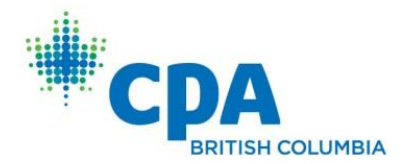

Here is a screenshot of where you will enter your Mentor's information in PERT:

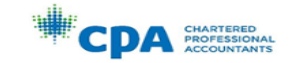

PRACTICAL EXPERIENCE REPORTING TOOL (PERT)

Once you have completed your profile you will be able to report your practical experience

### CREATE PROFILE

| CPA Number (Required)                 | Email (Required)        |
|---------------------------------------|-------------------------|
| 4                                     | fakename@mailinator.com |
| First Name (Required)                 | Business Phone Number   |
| Fake                                  | 123-123-1234            |
| Last Name (Required)                  | Personal Phone Number   |
| Name                                  | 456-456-4567            |
| Governing Body (Required)             |                         |
| British Columbia 🗸                    |                         |
|                                       |                         |
| Experience Route (Required)           |                         |
| Select 🗸                              |                         |
| Language Preference (Required)        |                         |
| Select 🗸                              |                         |
| Mentor Email                          |                         |
|                                       |                         |
|                                       |                         |
| I have read and agree to the Student, | /Candidate Declaration. |
| _                                     |                         |
|                                       | CANCEL CREATE PROFILE   |

If you are struggling with your Mentor search, you may request access to the Mentor Match Portal, which is our pool of Mentors waiting to be matched with a candidate.

You will access the Mentor Match Portal on the left hand side navigation bar upon logging into your PERT profile – it is called "Mentor Search". You'll find it helpful to review the <u>Mentor Match Portal FAQ</u> so you can learn more about it.

You may also want to check out How to Find a CPA Mentor for other ideas.

#### 2. Supervisor Information

Please enter your supervisor details (*not your own*) in the Supervisor Information section of the experience report.

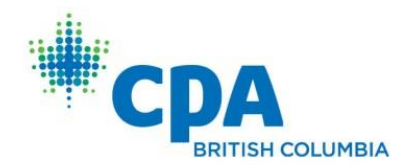

Here is a screenshot of where you will enter your Supervisor's information in PERT:

| Report Details > Technical Competencies >  | Enabling Competencies > Notes > Attachments |
|--------------------------------------------|---------------------------------------------|
| REPORT DETAILS                             |                                             |
| OVERVIEW                                   |                                             |
| Status : Reviewed                          | Calculated Duration :                       |
| Status Change Date : 2023-01-12            | Recognized Duration : 0.00 months           |
| EMPLOYMENT INFORMATION                     |                                             |
| Report Type : Current Experience           | Experience Type : Experience Verification   |
| Position Title : Staff Accountant          | Employer: ABC LLP                           |
| Position Type : Permanent                  | Start Date : 2022-06-27                     |
| Average Hours Worked Per Week : 37.50      | End Date :                                  |
| Leave Taken (days) :                       |                                             |
| EMPLOYER INFORMATION                       |                                             |
| Primary Clients : External Corporate       | Industry : Public Practice                  |
| Total Number of Employees : 5              | Number of CPAs Employed : 1 - 5             |
| Number of Employees in your Department : 5 | Number of Direct Reports you Manage : 0     |
| EMPLOYER ADDRESS                           |                                             |
| Street Address : 2 <sup>°</sup> Street     | Country : Canada                            |
| City:∨                                     | Postal Code : V                             |
| Province : British Columbia                |                                             |
| SUPERVISOR INFORMATION                     |                                             |
| First Name : Fake                          | Position Title : Senior Accountant          |
| Last Name : Sup4584                        | Business Phone Number: 0000000000           |
| Email : sup4584@mailinator.xyz             | Language Preference : English               |
| Accounting Designation : CPA               |                                             |

3. Job description on company letterhead or signed by Supervisor

Please ensure you upload a detailed job description as a PDF file to the "Attachments" tab in your PERT Profile. If we are able to "Edit" the job description, it is considered a cut and paste document (not acceptable).

If your company does not have letterhead, a typed job description signed by your Supervisor would be acceptable as well.

Here is a screenshot of where the "Attachments" tab is found:

|                                                                                                    | Report Details $>$                                 | Notes $>$          | Attachments 🗸                      |
|----------------------------------------------------------------------------------------------------|----------------------------------------------------|--------------------|------------------------------------|
| ATTACHMENTS                                                                                                    |                                                    |                    |                                    |
| In order to validate your employment information, please provi<br>A detailed current job description which includes your job<br>An Organization Chart (Manitoba or International only).<br>Your current resume (Manitoba or International only). | de the following:<br>b start date on company lette | erhead, or a docum | nent signed by your HR department. |
| Uploaded on 2023-03-15 10:51:50 PM by Fake 573018<br>Test job description .pdf                                                                                                    |                                                    |                    |                                    |

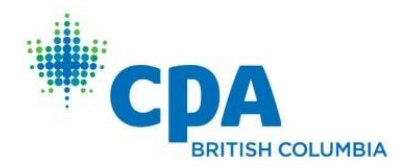

## 4. Ensure you are currently employed

You must be currently employed in the role for which you are submitting the Pre-Assessment report. If you are not currently employed in this role, you will need to wait until you are employed before you will be eligible to submit the Pre-Assessment report. Any past employment can be reported as "Prior Experience" once the Pre-Assessment current employment has been approved. The Start Date of the report period is the date you started in the position for which you are submitting the Pre-Assessment.

Since you must be employed in this position, please use the following date format:

| A  | cceptable format:                                                                                                    |
|----|----------------------------------------------------------------------------------------------------|
|    | Start Date : 🚱 (Required)                                                                                                    |
|    | 2022-01-31                                                                                                    |
|    | If your Reporting Status is In Progress, the following fields must be filled out before you complete your report. If you are Pre-assessment Required or Pending Enrollment, leave End Date and Leave Taken (days) blank. |
|    | End Date : 0                                                                                                    |
|    |                                                                                                    |
| Le | eave End Date blank.                                                                                                    |

Please visit <u>CPA PER Reporting Requirements</u> for further information in this regard. Click on the green button called CPA Practical Experience Requirements to access the document.

Please see <u>CPA Practical Experience Requirements</u> for an overview of the CPA Practical Experience Requirements.

For questions regarding your Pre-Assessment report, please contact us at <u>practicalexperience@bccpa.ca</u>.